#### **BAB III**

#### PEMBAHASAN

#### 3.1 Tinjauan Pustaka

Pampalassa Resto bergerak dalam bidang usaha dagang. Perusahaan ini berlokasi di Area Cafe Walk Lot C no.6 Grand Wisata-Tambun, Bekasi 17510. Letaknya yang sangat strategis ditambah dengan kebutuhan konsumen yang begitu tinggi sehingga perusahaan membutuhkan pengolahan data yang terkomputerisasi untuk mempermudah pencatatan keuangan agar tercapai efektif dan efisien.

#### 3.1.1 Sejarah Perusahaan

Makanan merupakan salah satu kebutuhan pokok manusia selain sandang dan papan. Manusia harus memenuhi kebutuhan ini untuk mempertahankan kelangsungan hidupnya. Dengan demikian, makanan merupakan kebutuhan manusia yang tidak bisa ditunda-tunda dalam pemenuhannya.

Salah satu tempat dimana manusia dapat memperoleh pemenuhan kebutuhannya akan makanan adalah restoran. Pampalassa Resto menyediakan layanan dan fasilitas lain selain makanan, seperti sajian kenyamanan tempat makan, live music dan live performence. Namun, tetap fungsi utamanya adalah sebagai tempat makan.

Pampalassa Resto memiliki arti pampalassa yaitu yang berarti pedas dan didirikan oleh Bapak Bambang Roeslan pada tahun 2015. Seiring berjalannya waktu tingkat pemesanan dari berbagai customer di Bekasi semakin tinggi, akhirnya Bapak Bambang Roeslan memiliki tiga cabang yang tersebar di daerah Bekasi, yakni Tambun, Kalimalang dan Setu. PT. Mitra Kulinaria Pampalassa Resto memiliki kurang lebih 50 karyawan yang ahli dibidangnya dengan menerapkan sistem management. Hal ini dilakukan guna meningkatkan kualitas dan kuantitas sumber daya yang ada serta guna mengembangkan perusahaan didalam menjalankan kegiatan usahanya.

#### 3.1.2 Struktur Organisasi

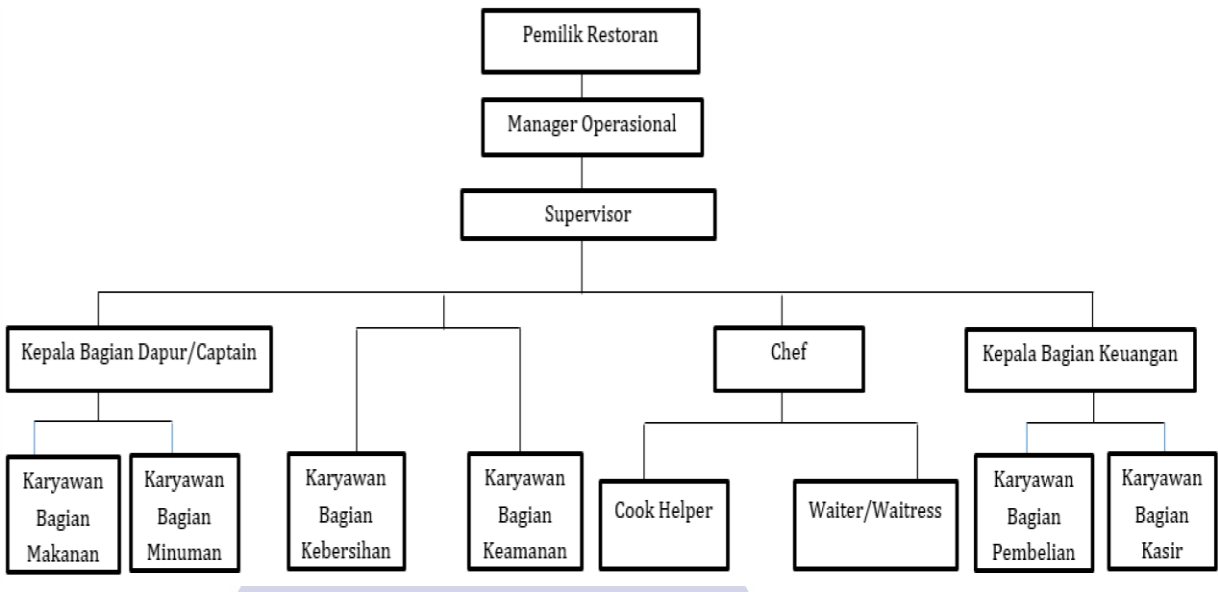

Sumber : Pampalassa Resto

Gambar III.1 Struktur Organisasi

1. Pemilik Restaurant

Sebagai koordinator, komunikator, pengambil keputusan, pemimpin, pengelola dan eksekutor dalam menjalankan dan memimpin restoran.

- 2. Manager Operasional
  - Bertanggung jawab mencari keuntungan sesuai dengan situasi dan kondisi keuangan.
  - 2. Menyusun daftar makanan dan minuman yang akan dijual.
  - 3. Melakukan promosi produk agar mendapatkan respon dari konsumen.

RMA

- 4. Menciptakan situasi yang profesional kepada staf dan pegawai.
- 5. Mengadakan pertemuan dengan kepala seksi untuk bekerja sama secara efektif, efisien, koordinasi dan kerjasama yang baik.
- Menjaga kualitas dan kesesuaian antara harga, kualitas makanan dan minuman serta menjamin porsi makanan yang disajikan.

3. Supervisor

Seorang yang diangkat dan diberi tugas serta wewenang untuk melakukan pengawasan dalam kegiatan operasional restoran. Supervisor restoran dibebankan tugas-tugas yang mencakup hal teknis dan non teknis yang berkaitan dengan kegiatan restoran yang tujuan utamanya adalah agar operasional restoran berjalan dengan lancar seperti yang diharapkan. Tugas supervisor restoran antara lain cek persediaan barang dan bahan, cek kehadiran karyawan, cek daftar pesanan, cek standard kualitas menu dan lain sebagainya.

- 4. Kepala Bagian Dapur/Captain
  - 1. Membimbing trainne
  - 2. Mengatur staf direstoran
  - 3. Bertanggung jawab terhadap pelaksanaan mise en place
  - 4. Mengambil order atau pesanan
- 5. Chef

Seorang yang bertanggung jawab dalam operasional produksi di restoran.

Tugas dan tanggung jawab chef antara lain:

- 1. Mengelola dapur.
- 2. Menyusun menu.
- 3. Membuat standard recipe beserta food cost nya.
- 4. Membuat purchase order (bahan-bahan).
- 5. Mengawasi jalannya operasional dapur.
- 6. Cook Helper

Sekelompok orang yang membantu kerja chef dalam operasional dapur. Cook helper sebagai pelaksana yang bekerja atas perintah atasannya. Kepangkatan mereka dinilai berdasarkan kecakapan/kemampuan dan lamanya bekerja.

#### 7. Waiter/Waitress

Sekelompok orang yang bertugas melayani kebutuhan pesanan tamu restoran.

Tugas dan tanggung jawabnya antara lain:

- Menyajikan makanan dan minuman pesanan dengan cara yang efisien dan sopan untuk mendapatkan kepuasan tamu dan sesuai dengan prosedur yang ditetapkan.
- 2. Menjaga meja, kursi dan peralatan rapi sepanjang waktu.
- Melakukan tugas-tugas lain yang ditetapkan oleh kebijakan managemen atau pimpinannya.
- 8. Kepala Bagian Keuangan
  - 1. Melakukan pengaturan administrasi keuangan restoran.
  - 2. Menyusun dan membuat laporan keuangan restoran.
  - 3. Menyusun dan membuat laporan perpajakan restoran.
  - Menyusun dan membuat anggaran pendapatan dan belanja restoran secara periodik.
  - 5. Menyusun dan membuat surat-surat yang berhubungan dengan perbankan.
  - 6. Melakukan pengecekan terakhir rekap gaji karyawan.
  - 7. Melakukan pembayaran gaji karyawan.

#### 3.2 Tinjauan Kasus

Berdasarkan pengamatan penulis, masalah yang terjadi pada Pampalassa Resto khususnya dalam hal pengolahan data keuangan adalah data yang dibuat masih menggunakan Microsoft Office (Ms Excel). Dengan sistem tersebut, pengolahan data bisa membutuhkan waktu lebih lama, apalagi dalam pembuatan laporan yang harus menunggu waktu tutup buku. Selain itu juga memungkinkan adanya kesalahan pengolahan data dan hilangnya data. Padahal data keuangan merupakan data yang sangat penting dalam sebuah perusahaan. Oleh karena itu, penulis mencoba mengolah data keuangan dengan sistem komputerisasi atau menggunakan aplikasi program keuangan yaitu Zahir Accounting Versi 5.1, supaya data diolah secara lebih cepat dengan tingkat keakuratan yang lebih tinggi.

### 3.3 Pencatatan Akuntansi Manual

Sistem akuntansi yang diterapkan pada Pampalassa Resto dilakukan secara manual atau dengan menggunakan Microsoft Office (Ms. Excel). Dalam sistem ini data diinput menggunakan Microsoft Office (Ms. Excel). Prosesnya diawali pengumpulan bukti transaksi, input jurnal umum dan laporan keuangan.

Berikut adalah neraca saldo akhir Maret 2019 Pampalassa Resto.

Pencatatan Akuntansi Manual.

1. Data Akun

Tabel III.1 Data Akun PT. Aneka Mitra Kulinaria (Pampalassa) Periode Maret 2019

| Kode   | UNIVER | Nama Akun                     |
|--------|--------|-------------------------------|
| 110-20 |        | Kas                           |
| 120-10 |        | Bank Mandir                   |
| 120-11 |        | Bank BRI                      |
| 150-10 |        | Sewa dibayar dimuka           |
| 170-30 |        | Peralatan Cuci Mobil          |
| 170-31 |        | Akm.peny.peralatan Cuci Mobil |
| 310-20 |        | Modal                         |

Sumber : Pampalassa Resto.

# 2. Data Supplier

# Tabel III.2 Data *Supplier* PT. Aneka Mitra Kulinaria (Pampalassa) Periode Maret 2019

| Kode Supplier | Nama Supplier            |
|---------------|--------------------------|
| V - 01        | UD JAFRIL                |
| V - 02        | PT. MINA FOODA NUSANTARA |
| V - 03        | HASNA FROZEN FOOD        |
| V - 04        | CV. SUKSES MAKMUR        |
| V - 05        | KEPITING PAK GARENG      |

Sumber : Pampalassa Resto.

#### 3. Kode Customer

Tabel III.3 Data *Customer* PT. Aneka Mitra Kulinaria (Pampalassa) Periode Maret 2019

SAR

| Kode Karyawan | Nama Karyawan  |
|---------------|----------------|
| C - 01        | Pelanggan Umum |

Sumber : Pampalassa Resto. VERSITAS

# 4. Kode Karyawan

# Tabel III.4 Data Karyawan PT. Aneka Mitra Kulinaria (Pampalassa) Periode Maret 2019

| Kode Karyawan | Nama Karyawan |
|---------------|---------------|
| E – 01        | Hery          |
| E – 02        | Gunarto       |
| E – 03        | Munawar       |

Sumber : Pampalassa Resto.

#### 6. Data Transaksi

Berikut ini adalah transaksi-transaksi yang terjadi pada Pampalassa Resto selama Januari 2019 :

- 1. Pada tanggal 1 Maret 2019 Resto Pampalassa mendapatkan keuntungan dalam satu hari sebesar Rp. 13.929.300,- di terima secara tunai melalui kas.
- 2. Pada tanggal 2 Maret 2019 Resto Pampalassa mendapatkan keuntungan dalam satu hari sebesar Rp. 21.812.625,- di terima secara tunai melalui kas.
- 3. Pada tanggal 3 Maret 2019 Resto Pampalassa mendapatkan keuntungan dalam satu hari sebesar Rp. 21.624.000,- di terima secara tunai melalui kas.
- 4. Pada tanggal 4 Maret 2019 Resto Pampalassa mendapatkan keuntungan dalam satu hari sebesar Rp. 10.487.000,- di terima secara tunai melalui kas.
- 5. Pada tanggal 5 Maret 2019 Resto Pampalassa mendapatkan keuntungan dalam satu hari sebesar Rp. 18.472.000,- di terima secara tunai melalui kas.
- 6. Pada tanggal 6 Maret 2019 Resto Pampalassa mendapatkan keuntungan dalam satu hari sebesar Rp. 17.756.000,- di terima secara tunai melalui kas.
- Pada tanggal 7 Maret 2019 Pembelian bahan baku Resto Pampalassa ke pada UD JAFRIL sebesar Rp. 7.917.000,- di bayarkan secara tunai melalui kas dengan data sebagai berikut.

| Nama Barang       | Satuan | Harga  | Kuantitas | Jumlah    |
|-------------------|--------|--------|-----------|-----------|
| Lada Putih        | Kg     | 80.000 | 2         | 160.000   |
| Daun Seledri      | Kg     | 20.000 | 2         | 40.000    |
| Jeruk Nipis       | Kg     | 9.000  | 14        | 126.000   |
| Labu siem         | Bal    | 85.000 | 1         | 85.000    |
| Bihun             | Bal    | 67.000 | 1         | 67.000    |
| Paprika Merah     | Kg     | 45.000 | 2         | 90.000    |
| Daun Jeruk        | Kg     | 25.000 | 2         | 50.000    |
| Kemiri Bulat      | Kg     | 48.000 | 5         | 240.000   |
| Mie Cap 7 Mangkok | Bal    | 60.000 | 1         | 60.000    |
| Brokoli           | Kg     | 18.000 | 10        | 180.000   |
| Kunyit            | Kg     | 10.000 | 4         | 40.000    |
| Bawang Merah      | Kg     | 26.000 | 40        | 1.040.000 |

| Bawang Putih Kating | Kg        | 36.000 | 25   | 900.000 |
|---------------------|-----------|--------|------|---------|
| Jeruk Peras         | Kg        | 9.000  | 28   | 247.500 |
| Cabe TW Merah       | Kg        | 17.000 | 7    | 119.000 |
| Lengkuas            | Kg        | 9.000  | 60   | 540.000 |
| Lengkuas Tambahan   | Kg        | 9.000  | 10   | 90.000  |
| Timun               | Kg        | 6.000  | 60   | 760.000 |
| Daun Bawang         | Kg        | 15.000 | 14   | 210.000 |
| Jahe Besar          | Kg        | 25.000 | 7    | 175.000 |
| Kentang Dieng       | Kg        | 9.500  | 28   | 266.000 |
| Kol                 | Kg        | 6.000  | 65   | 390.000 |
| Lemon impor         | Kg        | 37.000 | 3    | 111.000 |
| Sawi Putih          | Kg        | 5.500  | 21   | 11.500  |
| Tomat Hijau         | Kg        | 9.000  | 6    | 54.000  |
| Tomat Merah         | Kg        | 7.500  | 60   | 450.000 |
| Wortel Import       | Kg        | 15.000 | 25   | 375.000 |
| Kencur              | Kg S      | 90.000 | 1    | 90.000  |
| Cabe Rawit Merah    | Kg        | 28.000 | 12   | 336.000 |
| Cabe Keritinh Hijau | Q Kg      | 14.000 | 19   | 266.000 |
| Rawit Hijau         | Kg        | 18.000 | × 17 | 306.000 |
| Rawit Merah         | Kg        | 26.000 | 13   | 338.000 |
|                     | 7.917.000 |        |      |         |

8. Pada tanggal 8 Maret 2019 Resto Pampalassa mendapatkan keuntungan dalam satu hari sebesar Pin 11 165 600 di terima secara tunai melalui kas

hari sebesar Rp. 11.165.600,- di terima secara tunai melalui kas.

- Pada tanggal 8 Maret 2019 pembayaran air bersih sebesar Rp. 1.567.500,- di bayarkan secara tunai melalui kas.
- 10. Pada tanggal 9 Maret 2019 Resto Pampalassa mendapatkan keuntungan dalam satu hari sebesar Rp. 13.285.000,- di terima secara tunai melalui kas.
- 11. Pada tanggal 10 Maret 2019 Resto Pampalassa mendapatkan keuntungan dalam satu hari sebesar Rp. 16.258.000,- di terima secara tunai melalui kas.
- 12. Pada tanggal 11 Maret 2019 Resto Pampalassa mendapatkan keuntungan dalam satu hari Sebesar Rp. 8.343.000,- di terima secara tunai melalui kas.
- Pada tanggal 12 Maret 2019 Resto Pampalassa mendapatkan keuntungan dalam satu hari sebesar Rp. 10.746.000,- di terima secara tunai melalui kas.

- 14. Pada tanggal 13 Maret 2019 Resto Pampalassa mendapatkan keuntungan dalam satu hari Sebesar Rp. 11.371.250,- di terima secara tunai melalui kas
- 15. Pada tanggal 14 Maret 2019 Pembelian bahan baku Resto Pampalassa Kepada PT. Mina Food Nusantara sebesar Rp. 8.899.100,- di bayarkan melalui Bank Mandiri dengan data sebagai berikut.

| Nama Barang           | Satuan | Harga   | Kuantitas | Jumlah    |
|-----------------------|--------|---------|-----------|-----------|
| Rump black gold       | Kg     | 6.5000  | 20        | 1.300.000 |
| Tenderloin black gold | Kg     | 70.000  | 20        | 1.400.000 |
| Sirloin chiled        | Kg     | 135.000 | 19        | 2.573.100 |
| Tenderloin chiled     | Kg     | 175.000 | 21        | 3.626.000 |
|                       | Total  |         |           | 8.899.100 |

- 16. Pada tanggal 14 Maret 2019 Pembelian bahan baku Resto Pampalassa kepada CV. Sukses Makmur sebesar Rp. 10.746.000,- di bayarkan melalui Bank Mandiri.
- 17. Pada tanggal 14 Maret 2019 membayar tagihan telpon melalu indomaret sebesar Rp. 525.477,- di bayarkan secara tunai melalui kas.
- 18. Pada tanggal 15 Maret 2019 Resto Pampalassa mendapatkan keuntungan dalam satu hari sebesar Rp. 17.905.750,- di terima secara tunai melalui kas.
- 19. Pada tanggal 16 Maret 2019 Resto Pampalassa mendapatkan keuntungan dalam satu hari Sebesar Rp. 18.544.250,- di terima secara tunai melalui kas.
- 20. Pada tanggal 17 Maret 2019 Resto Pampalassa mendapatkan keuntungan dalam satu hari Sebesar Rp. 16.808.000,- di terima secara tunai melalui kas.
- 21. Pada tanggal 18 Maret 2019 Resto Pampalassa mendapatkan keuntungan dalam satu hari Sebesar Rp. 14.141.750,- di terima secara tunai melalui kas.
- 22. Pada tanggal 19 Maret 2019 Resto Pampalassa mendapatkan keuntungan dalam satu hari Sebesar Rp. 15.299.500,- di terima secara tunai melalui kas.

- 23. Pada tanggal 20 Maret 2019 Resto Pampalassa mendapatkan keuntungan dalam satu hari Sebesar Rp. 14.808.250,- di terima secara tunai melalui kas.
- Pada tanggal 20 Maret 2019 melakukan pembayaran PLN Sebesar Rp.
  15.439.049,- di bayarkan melalui kas.
- 25. Pada tanggal 21 Maret 2019 Resto Pampalassa mendapatkan keuntungan dalam satu hari Sebesar Rp. 17.802.250,- di terima secara tunai melalui kas.
- 26. Pada tanggal 22 Maret 2019 Pembelian bahan baku Resto Pampalassa kepada Hasana Frozen Food sebesar Rp. 10.302.100,- di bayarkan melalui Bank Mandiri dengan data sebagai berikut.

| Nama Barang    | Satuan      | Harga   | Kuantitas | Jumlah     |
|----------------|-------------|---------|-----------|------------|
| Salmon Headles | Kg          | 210.000 | 24        | 4.953.900  |
| Buntut         | <b>K</b> g  | 130.000 | 41        | 5.348.200  |
|                | <b>Tota</b> |         | ×         | 10.302.100 |

- 27. Pada tanggal 24 Maret 2019 Resto Pampalassa mendapatkan keuntungan dalam satu hari Sebesar Rp. 15.763.000,- di terima secara tunai melalui kas.
- 28. Pada tanggal 25 Maret 2019 Pembelian bahan baku Resto Pampalassa ke pada Kepiting pak Gareng sebesar Rp. 1.800.000,- di bayarkan melalui Bank BRI dengan data sebagai berikut.

| Nama Barang | Satuan    | Harga  | Kuantitas | Jumlah    |
|-------------|-----------|--------|-----------|-----------|
| Kepiting    | Kg        | 90.000 | 2         | 1.800.000 |
|             | 1.800.000 |        |           |           |

- 29. Pada tanggal 26 Maret 2019 Resto Pampalassa mendapatkan keuntungan dalam satu hari Sebesar Rp. 10.641.500,- di terima secara tunai melalui kas.
- Pada tanggal 30 Maret 2019 melakukan pembayaran gaji karyawan sebesar Rp. 125.791.600,- melalui kas.

# 7. Jurnal Umum

# Tabel III.6 Jurnal Umum PT. Aneka Mitra Kulinaria (Pampalassa) Periode Maret 2019

| Tanggal    |    | Keterangan       | Debet          | Kredit         |
|------------|----|------------------|----------------|----------------|
| Maret 2019 | 1  | Kas              | Rp. 13.929.500 |                |
|            |    | Pendapatan resto | 1              | Rp. 13.929.500 |
| Maret      | 2  | Kas              | Rp. 21.812.625 |                |
|            |    | Pendapatan resto | •              | Rp. 21.812.625 |
| Maret      | 3  | Kas              | Rp. 21.624.000 |                |
|            |    | Pendapatan resto | 1              | Rp. 21.624.000 |
| Maret      | 4  | Kas              | Rp. 10.487.000 |                |
|            |    | Pendapatan resto | -              | Rp. 10.487.000 |
| Maret      | 5  | Kas              | Rp. 18.472.000 |                |
|            |    | Pendapatan resto |                | Rp. 18.472.000 |
| Maret      | 6  | Kas              | Rp. 17.756.000 |                |
|            |    | Pendapatan resto |                | Rp. 17.756.000 |
| Maret      | 7  | Keperluan resto  | Rp. 7.917.000  |                |
|            |    | Bank Mandiri     |                | Rp. 7.917.000  |
| Maret      | 8  | Kas 🖌 🗌 🖌        | Rp. 11.165.600 |                |
|            |    | Pendapatan resto |                | Rp. 11.165.600 |
| Maret      | 9  | By Air & Listrik | Rp. 1.567.500  |                |
|            |    | Kas              |                | Rp. 1.567.500  |
| Maret      | 10 | Kas              | Rp. 13.285.000 |                |
|            |    | Pendapatan resto |                | Rp. 13.285.000 |
| Maret      | 11 | Kas              | Rp. 16.285.000 |                |
|            |    | Pendapatan resto |                | Rp. 16.285.000 |
| Maret      | 12 | Kas              | Rp. 8.343.000  |                |
|            |    | Pendapatan resto |                | Rp. 8.343.000  |
| Maret      | 13 | Kas              | Rp. 10.746.000 |                |
|            |    | Pendapatan resto |                | Rp. 10.746.000 |
| Maret      | 14 | Kas              | Rp. 11.371.250 |                |
|            |    | Pendapatan resto |                | Rp. 11.371.250 |
| Maret      | 15 | Keperluan resto  | Rp. 8.899.100  |                |
|            |    | Bank Mandiri     |                | Rp. 8.899.100  |
| Maret      | 16 | Keperluan resto  | Rp. 7.327.150  |                |
|            |    | Bank Mandiri     |                | Rp. 7.327.150  |
| Maret      | 17 | By Telpone       | Rp.525.477     |                |
|            |    | Kas              |                | Rp. 525.477    |
| Maret      | 18 | Kas              | Rp. 17.905.750 |                |
|            |    | Pendapatan resto |                | Rp. 17.905.750 |
| Maret      | 19 | Kas              | Rp. 18.544.250 |                |
|            |    | Pendapatan resto |                | Rp. 18.544.250 |
| Maret      | 20 | Kas              | Rp. 16.808.000 |                |
|            |    | Pendapatan resto |                | Rp. 16.808.000 |

| Maret | 22 | Kas              | Rp 14 808 250   |                 |
|-------|----|------------------|-----------------|-----------------|
|       |    | Pendapatan resto | rtp: 110000.200 | Rp. 14.808.250  |
| Maret | 22 | Kas              | Rp. 15.299.500  |                 |
|       |    | Pendapatan resto | 1               | Rp. 15.299.500  |
| Maret | 23 | Kas              | Rp. 14.808.250  |                 |
|       |    | Pendapatan resto | -               | Rp. 14.808.250  |
| Maret | 24 | By Listrik       | Rp. 15.439.049  |                 |
|       |    | Kas              | -               | Rp. 15.439.049  |
| Maret | 25 | Kas              | Rp. 17.802.250  |                 |
|       |    | Pendapatan resto | -               | Rp. 17.802.250  |
| Maret | 26 | Keperluan resto  | Rp. 10.302.100  |                 |
|       |    | Bank Mandiri     | -               | Rp. 10.302.100  |
| Maret | 27 | Kas              | Rp. 15.763.000  |                 |
|       |    | Pendapatan resto | -               | Rp. 15.763.000  |
| Maret | 28 | Pembelian        | Rp. 1.800.000   |                 |
|       |    | Bank BRI         | -               | Rp. 1.800.000   |
| Maret | 29 | Kas              | Rp. 10.641.500  |                 |
|       |    | Pendapatan resto |                 | Rp. 10.641.500  |
| Maret | 30 | By Gaji          | Rp.125.791.600  |                 |
|       |    | Kas              |                 | Rp. 125.791.600 |

# 8. Buku Besar

a. Buku Besar : Kas

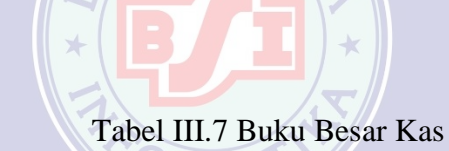

# PT. Aneka Mitra Kulinaria (Pampalassa) Periode Maret 2019

| Tanggal | Keterangan VERS         | Debet          | Kredit |
|---------|-------------------------|----------------|--------|
|         | Saldo awal              | Rp. 5.000.000  |        |
| 01 Mar  | Pendapatan Resto 1 hari | Rp. 13.929.500 |        |
| 02 Mar  | Pendapatan Resto 1 hari | Rp. 21.812.625 |        |
| 03 Mar  | Pendapatan Resto 1 hari | Rp. 21.624.000 |        |
| 04 Mar  | Pendapatan Resto 1 hari | Rp. 10.487.000 |        |
| 05 Mar  | Pendapatan Resto 1 hari | Rp. 18.472.000 |        |
| 06 Mar  | Pendapatan Resto 1 hari | Rp. 17.756.000 |        |

| 08 Mar | Pendapatan Resto 1 hari | Rp. 11.165.600 |                 |
|--------|-------------------------|----------------|-----------------|
|        | Air                     |                | Rp. 1.567.500   |
| 09 Mar | Pendapatan Resto 1 hari | Rp. 13.285.000 |                 |
| 10 Mar | Pendapatan Resto 1 hari | Rp. 16.285.000 |                 |
| 11 Mar | Pendapatan Resto 1 hari | Rp. 8.343.000  |                 |
| 12 Mar | Pendapatan Resto 1 hari | Rp. 10.746.000 |                 |
| 13 Mar | Pendapatan Resto 1 hari | Rp. 11.371.250 |                 |
| 14 Mar | TLP                     |                | Rp. 525.477     |
| 15 Mar | Pendapatan Resto 1 hari | Rp. 17.905.750 |                 |
| 16 Mar | Pendapatan Resto 1 hari | Rp. 18.544.250 |                 |
| 17 Mar | Pendapatan Resto 1 hari | Rp. 16.808.000 |                 |
| 18 Mar | Pendapatan Resto 1 hari | Rp. 14141.750  |                 |
| 19 Mar | Pendapatan Resto 1 hari | Rp. 15.299.500 |                 |
| 20 Mar | Pendapatan Resto 1 hari | Rp. 14.808.250 |                 |
|        | PLN                     |                | Rp. 15.439.049  |
| 21 Mar | Pendapatan Resto 1 hari | Rp. 17.802.250 |                 |
| 24 Mar | Pendapatan Resto 1 hari | Rp. 15.763.000 |                 |
| 26 Mar | Pendapatan Resto 1 hari | Rp. 10.641.500 |                 |
| 30 Mar | Gaji                    |                | Rp. 125.791.600 |

#### b. Buku Besar : Bank Mandiri

#### Tabel III.8 Buku Besar Bank Mandiri

| Tanggal | Keterangan | Debet          | Kredit         |
|---------|------------|----------------|----------------|
|         | Saldo awal | Rp. 40.000.000 |                |
| 07 Mar  | Pembelian  |                | Rp. 7.917.000  |
| 14 Mar  | Pembelian  |                | Rp. 8.899.100  |
|         | Pembelian  |                | Rp. 10.746.000 |
| 22 Mar  | Pembelian  |                | Rp. 10.302.100 |

#### c. Buku Besar : Bank BRI

#### Tabel III.9 Buku Besar Bank BRI

| Tanggal | Ketera | angan | SAN | Debet          | kredit        |
|---------|--------|-------|-----|----------------|---------------|
|         | Saldo  | Awal  |     | Rp. 30.000.000 |               |
| 25 Mar  | Pembe  | elian |     |                | Rp. 1.800.000 |

d. Buku Besar : Sewa dibayar dimuka

# Tabel III.10 Buku Besar Sewa dibayar dimuka

| Tanggal | Keterangan | Debet          | kredit |
|---------|------------|----------------|--------|
|         | Saldo Awal | Rp. 22.500.000 |        |

e. Buku Besar : Peralatan

#### Tabel III.11 Buku Besar Peralatan

| Tanggal | Keterangan | Debet         | et kredit |  |
|---------|------------|---------------|-----------|--|
|         | Saldo Awal | Rp. 8.000.000 |           |  |

# f. Buku Besar : Akm.peny.peralatan

# Tabel III.12 Buku Besar Akm.peny.peralatan

| Tanggal | Keterangan | Debet | kredit        |
|---------|------------|-------|---------------|
|         | Saldo Awal |       | Rp. 3.466.666 |

# g. Buku Besar : Modal

#### Tabel III.13 Buku Besar Modal

| Tanggal | Keterangan | Debet | Kredit          |
|---------|------------|-------|-----------------|
|         | Saldo Awal |       | Rp. 234.017.733 |

# h. Buku Besar : Pendapatan

# Tabel III.14 Buku Besar Pendapatan

| Tanggal | Keterangan              | Debet | Kredit         |
|---------|-------------------------|-------|----------------|
| 01 Mar  | Pendapatan Resto 1 hari | 12    | Rp. 13.929.500 |
| 02 Mar  | Pendapatan Resto 1 hari |       | Rp. 21.812.625 |
| 03 Mar  | Pendapatan Resto 1 hari | *     | Rp. 21.624.000 |
| 04 Mar  | Pendapatan Resto 1 hari |       | Rp. 10.487.000 |
| 05 Mar  | Pendapatan Resto 1 hari |       | Rp. 18.472.000 |
| 06 Mar  | Pendapatan Resto 1 hari |       | Rp. 17.756.000 |
| 08 Mar  | Pendapatan Resto 1 hari |       | Rp. 11.165.600 |
| 09 Mar  | Pendapatan Resto 1 hari | TAS I | Rp. 13.285.000 |
| 10 Mar  | Pendapatan Resto 1 hari |       | Rp. 16.285.000 |
| 11 Mar  | Pendapatan Resto 1 hari |       | Rp. 8.343.000  |
| 12 Mar  | Pendapatan Resto 1 hari |       | Rp. 10.746.000 |
| 13 Mar  | Pendapatan Resto 1 hari |       | Rp. 11.371.250 |
| 15 Mar  | Pendapatan Resto 1 hari |       | Rp. 17.905.750 |
| 16 Mar  | Pendapatan Resto 1 hari |       | Rp. 18.544.250 |
| 17 Mar  | Pendapatan Resto 1 hari |       | Rp. 16.808.000 |
| 18 Mar  | Pendapatan Resto 1 hari |       | Rp. 14.151.750 |
| 19 Mar  | Pendapatan Resto 1 hari |       | Rp. 15.299.500 |
| 20 Mar  | Pendapatan Resto 1 hari |       | Rp. 14.808.250 |
| 21 Mar  | Pendapatan Resto 1 hari |       | Rp. 17.802.250 |
| 21 Mar  | Pendapatan Resto 1 hari |       | Rp. 15.763.000 |
| 26 Mar  | Pendapatan Resto 1 hari |       | Rp. 10.641.500 |

## i. Buku Besar : Keperluan Resto

# Tabel III.15 Buku Besar Keperluan Resto

| Tanggal | Keterangan | Debet          | Kredit |
|---------|------------|----------------|--------|
| 07 Mar  | Pembelian  | Rp. 7.917.000  |        |
| 14 Mar  | Pembelian  | Rp. 8.899.100  |        |
|         | Pembelian  | Rp. 10.746.000 |        |
| 22 Mar  | Pembelian  | Rp. 10.302.100 |        |
| 25 Mar  | Pembelian  | Rp. 1.800.000  |        |

# j. Buku Besar : Gaji Karyawan

# Tabel III.16 Buku Besar Keperluan Resto

| Tanggal | Keterangan | Debet           | Kredit |
|---------|------------|-----------------|--------|
| 30 Mar  | By gaji    | Rp. 125.791.600 |        |
|         |            |                 |        |

k. Buku Besar : Listrik, Telpone dan Air

# Tabel III.17 Buku Besar Keperluan Resto

| Tanggal | Keter  | angan   | Debet          | Kredit |
|---------|--------|---------|----------------|--------|
| 08 Mar  | By ai  | UNIVERS | Rp. 1.567.500  |        |
| 14 Mar  | By te  | lpon    | Rp. 525.477    |        |
| 20 Mar  | By lis | strik   | Rp. 15.439.049 |        |

#### 9. Neraca Saldo

# Tabel III.18 Neraca Saldo PT. Aneka Mitra Kulinaria (Pampalassa) Periode Maret 2019

| Nama Akun           | Neraca Saldo    |                 |  |
|---------------------|-----------------|-----------------|--|
|                     | Debet           | Kredit          |  |
| Kas                 | Rp. 5.000.000   |                 |  |
| Bank Mandiri        | Rp. 40.000.000  |                 |  |
| Bank BRI            | Rp. 30.000.000  |                 |  |
| Sewa Dibayar Dimuka | Rp. 22.500.000  |                 |  |
| Peralatan           | Rp. 8.000.000   |                 |  |
| Akm Peny peralatan  | (Rp. 3.466.666) |                 |  |
| Modal               |                 | Rp. 102.033.334 |  |
| Total               | Rp. 102.033.334 | Rp. 102.033.334 |  |

# 10. Ayat Jurnal Peyeseuaian

Tabel III.19 Ayat Jurnal Penyesuaian PT. Aneka Mitra Kulinaria (Pampalassa) Periode Maret 2019

SAR

| Nama Akun           | ORMA Debet    | Kredit        |
|---------------------|---------------|---------------|
| Beban Sewa          | Rp. 1.875.000 |               |
| Sewa dibayar dimuka | LINGITAG      | Rp. 1.875.000 |
| Biaya Penyusutan    | Rp. 117.000   |               |
| Akun Penyusutan     |               | Rp. 117.000   |
| Total               | Rp. 1.758.000 | Rp. 1.758.000 |

Perhitungan :

Biaya Sewa 
$$=$$
 Rp. 22.500.000 = Rp. 1.875.000  
12

Biaya Penyusutan :

$$=$$
 Rp. 1.400.000

Biaya Penyusutan Peralatan Perbulan

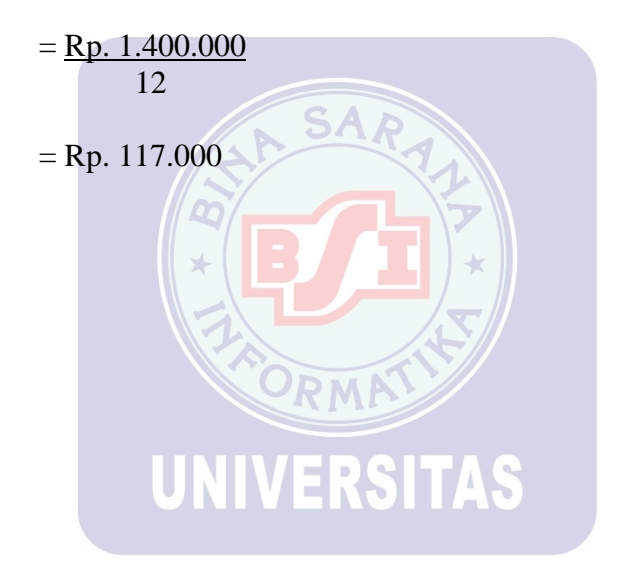

# 11. Neraca Lajur

# Tabel III.20 Neraca Lajur PT. Aneka Mitra Kulinaria (Pampalassa) Periode Maret 2019

| Nama Akun              | Neraca          | Saldo           | Neraca Saldo    | Disesuaikan     | lkhtisar        | Laba Rugi       | Neraca          |                 |
|------------------------|-----------------|-----------------|-----------------|-----------------|-----------------|-----------------|-----------------|-----------------|
| 103/03/33              | Debet           | Kredit          | Debet           | Kredit          | Debet           | Kredit          | Debet           | Kredit          |
| Kas                    | Rp. 178.640.599 |                 | Rp. 178.640.599 |                 |                 |                 | Rp. 178.640.599 |                 |
| Bank Mandiri           | Rp. 2.135.800   |                 | Rp. 2.135.800   |                 |                 |                 | Rp. 2.135.800   |                 |
| Bank BRI               | Rp. 28.200.000  |                 | Rp. 28.200.000  |                 |                 |                 | Rp. 28.200.000  |                 |
| Sewa Dibayar<br>Dimuka | Rp. 22.500.000  |                 | Rp. 22.500.000  |                 |                 |                 | Rp. 22.500.000  |                 |
| Peralatan              | Rp. 8.000.000   |                 | Rp. 8.000.000   |                 |                 |                 | Rp. 8.000.000   |                 |
| Akm peny pera<br>latan | Å.              | Rp. 3.466.666   | 2               | Rp. 3.466.666   |                 |                 | CIT.            | Rp. 3.466.666   |
| Modal                  |                 | Rp. 102.033.334 |                 | Rp. 102.033.334 |                 |                 |                 | Rp. 102.033.334 |
| Pendapatan<br>Resto    |                 | Rp 316.964.225  |                 | Rp 316964225    |                 | Rp. 316.964.225 |                 | 60              |
| Keperluan<br>resto     | Rp. 39.664.200  |                 | Rp. 39.664.200  |                 | Rp. 39.664.200  |                 |                 |                 |
| By gaji                | Rp. 125.791.600 |                 | Rp. 125.791.600 |                 | Rp. 125.791.600 |                 |                 |                 |
| By Lst,Thpn &<br>Air   | Rp. 17.532.026  |                 | Rp. 17.532.026  |                 | Rp. 17.532.026  |                 |                 |                 |
| Total                  | Rp. 422.464.225 | Rp. 422.464.225 | Rp. 422.464.225 | Rp. 422.464.225 | Rp. 182.987.826 | Rp. 316.964.225 | Rp. 239.476.399 | Rp 105.500.000  |
| i i                    |                 | 5               | •               |                 | Rp. 133.976.399 |                 |                 | Rp. 133.976.399 |
|                        |                 |                 |                 |                 | Rp. 316.964.225 |                 |                 | Rp. 239.476.399 |

# 10. Laporan Perubahan Modal

# Tabel III.21 Laporan Perubahan Modal PT. Aneka Mitra Kulinaria (Pampalassa) Periode Maret 2019

| Modal Awal  | Rp. 102.033.334 |
|-------------|-----------------|
| Laba Bersih | Rp. 133.976.399 |
| Modal Akhir | Rp. 239.476.399 |

# 11. Laporan Laba Rugi

|                     | Tabel III.22 Laporan Laba Rugi<br>PT. Aneka Mitra Kulinaria (Pampalas<br>Periode Maret 2019 | ssa)                   |
|---------------------|---------------------------------------------------------------------------------------------|------------------------|
| Pendapatan Produk   | Rp. 316.964.225                                                                             |                        |
| Total               | * <b>BJI</b> *                                                                              | Rp. 316.964.225        |
| Keperluan Resto     | Rp. 39.664.200                                                                              |                        |
| By. Gaji            | Rp. 125.791.600                                                                             |                        |
| By. Tlp, Lstk & Air | UNIVERp. 17.532.026                                                                         |                        |
| Total               |                                                                                             | <u>Rp. 182.987.826</u> |
| Laba Bersih         |                                                                                             | Rp. 133.976.399        |

# 12. Laporan Neraca

# Tabel III.23 .Laporan Neraca PT. Aneka Mitra Kulinaria (Pampalassa) Periode Maret 2019

| Nama Akun           | Neraca Saldo    |                 |  |
|---------------------|-----------------|-----------------|--|
|                     | Debet           | Kredit          |  |
| Kas                 | Rp. 178.640.599 |                 |  |
| Bank Mandiri        | Rp. 2.135.800   |                 |  |
| Bank BRI            | Rp. 28.200.000  |                 |  |
| Sewa Dibayar Dimuka | Rp. 22.500.000  |                 |  |
| Peralatan           | Rp. 8.000.000   |                 |  |
| Akm.peny.peralatan  |                 | Rp. 3.466.666   |  |
| Modal               | B/I)*           | Rp. 236.007.733 |  |
| Total               | Rp. 239.467.399 | Rp. 239.467.399 |  |

UNIVERSITAS

#### 3.4. Pencatatan Dengan Tools Aplikasi

#### 3.4.1. Setup Awal

#### a. Membuat Database Perusahaan

Pada saat Aplikasi Zahir dijalankan, tampilan pertama yang muncul

adalah form menu utama seperti gambar berikut :

| File Setting Plugin Tutup Buku Window [F1] Petunjuk |                                                                                                    |                                                                                                    | Zahir Goes to                      |
|-----------------------------------------------------|----------------------------------------------------------------------------------------------------|----------------------------------------------------------------------------------------------------|------------------------------------|
| Uatardata Uukubesan Pelijulatah Pembelian Kase.Bank | Persodiaan Lajookan                                                                                                    |                                                                                                    | tigen sone gibben 1 market provide |
|                                                     |                                                                                                    | <b>Versi 5.1.14b</b><br>Build 14b                                                                        |                                    |
|                                                     | Online Help<br>Panduan Pengunaan<br>Video Trahing<br>Bantuan Jarak Jauh (Remote Access)<br>Buka Data Sebelumnya<br>Pampalassa Resto<br>PAMPALASSA RESTO<br>PAMPALASSA RESTO<br>PAMPALASSA RESTO | Menu Utama<br>Buka Data Sebelumnya<br>Membuat Data<br>Buka File Badup<br>Keluar<br>Register              |                                    |
|                                                     | Standard Edisi Pendidikan<br>Zahir International 1997-2012                                                                                                    | Get the most out of Zahir Accounting<br>Tips and tricks, training and more at<br>www.zahiraccounting.com |                                    |
|                                                     |                                                                                                    |                                                                                                    |                                    |
|                                                     |                                                                                                    |                                                                                                    |                                    |

Sumber : Software Zahir Accounting

#### Gambar III.2 Tampilan Awal Zahir Accounting

Keterangan :

- 1. Klik Icon Zahir Accounting pada Dekstop lalu klik menu Membuat Data Baru.
- Setelah memilih Opsi Membuat Data Baru, maka akan muncul Jendela Informasi Perusahaan.
- Isi Jendela Informasi Perusahaan dengan data perusahaan lalu klik tombol Lanjutkan untuk menuju bagian selanjutnya.

| Informasi Perusahaan |                      |                       | ×    |
|----------------------|----------------------|-----------------------|------|
|                      | Informasi Perusahaan |                       |      |
|                      | Nama Perusahaan :    | Pampalassa Resto      |      |
|                      | Alamat Perusahaan :  | Cafe Walk Lot C No.6  |      |
|                      |                      | Grand Wisata - Tambun |      |
|                      |                      |                       |      |
|                      | Kota :               | Bekasi 🗸              |      |
|                      | Negara :             | Indonesia 🗸 🗸         |      |
| $\bullet$            | Kode Pos :           | 17510                 |      |
|                      |                      |                       |      |
|                      | Petunjuk < Kem       | bali Lanjutkan > Ba   | ital |
|                      |                      |                       |      |

| Sumber : Software | e Zahir Accounting    |             |            |
|-------------------|-----------------------|-------------|------------|
|                   | Gambar III.3 Tampilan | Informasi H | Perusahaan |

| Ir        | nformasi Perusahaan                                                                 | ×                                                         |
|-----------|-------------------------------------------------------------------------------------|-----------------------------------------------------------|
|           | Periode Akut                                                                        | ansi                                                      |
|           | Isilah periode akuntansi di<br>menggunakan program ini<br>misalkan bulan Maret 2003 | imana Anda akan mulai<br>untuk menginput transaksi,<br>7. |
|           | Bulan :                                                                             | Maret 🗸                                                   |
|           | Tahun :                                                                             | 2019                                                      |
|           | Tutup Buku Akhir Tahun :                                                            | Desember 🗸                                                |
|           |                                                                                     | Buat Chart of Account Standar                             |
| $\bullet$ | Lokasi dan Nama File :                                                              | C:\Data Zahir\Pampalassa Re:                              |
|           |                                                                                     |                                                           |
| [         | Petunjuk < Kembali                                                                  | Lanjutkan > Batal                                         |
| ·         |                                                                                     |                                                           |

Sumber : Software Zahir Accounting

Gambar III.4 Tampilan Periode Akutansi

Keterangan :

 Opsi buat *Chart of Account Standar* digunakan untuk membuat daftar akun otomatis yang telah disediakan oleh Zahir *Accounting* dengan perusahaan. Sehingga dapat melakukan modifikasi sederhana untuk mendapatkan daftar akun yang sesuai dengan perusahaan. 2. Lokasi dan Nama File adalah alamat dimana data kerja disimpan pada periode akuntansi dibulan November 2018 dan tutup akun bulan Desember 2018.

| In                                                   | nformasi Perusahaan                                                                                                    | ×                                                                                                    |  |  |
|------------------------------------------------------|----------------------------------------------------------------------------------------------------|----------------------------------------------------------------------------------------------------|--|--|
|                                                      | Konfirmasi /                                                                                                    | Akhir                                                                                                    |  |  |
|                                                      | Nama Perusahaan :<br>Alamat Perusahaan :<br>Kota :<br>Negara :<br>Kode Pos :<br>Periode Akuntansi :<br>Tahun :<br>Lokasi dan Nama File : | Pampalassa Resto<br>Cafe Walk Lot C No.6<br>Grand Wisata - Tambun<br>Bekasi<br>Indonesia<br>17510<br>Maret<br>2019<br>C:\Data Zahir\Pampalassa Resto 1 |  |  |
| Petunjuk      < Kembali      Lanjutkan >      Proses |                                                                                                    |                                                                                                    |  |  |
| Sumber : Software Zahir Accountin                    |                                                                                                    |                                                                                                    |  |  |

Gambar III.5 Tampilan Konfirmasi Akhir

Setelah yakin tidak ada kesalahan maka dapat menekan tombol Proses, sehingga akan

| muncul jendela se | bagai berikut : | <b>TER</b> | SI | TAS |
|-------------------|-----------------|------------|----|-----|
|                   |                 |            |    |     |

|                                                  | Select Business Type                                                                                                    |  |  |  |  |
|--------------------------------------------------|----------------------------------------------------------------------------------------------------|--|--|--|--|
|                                                  | Jenis Usaha<br>Silahkan pilih bidang usaha yang Anda inginkan, selanjutnya<br>Zahir secara otomatis akan membuat daftar rekening yang<br>sesuai dengan bidang usaha yang telah Anda pilih.<br>Bidang Usaha : Perdagangan Umum ✓<br>Keterangan :<br>Data Rekening standar untuk perdagangan |  |  |  |  |
| Petunjuk Lihat Daftar Rekening Lanjutkan > Batal |                                                                                                    |  |  |  |  |

Sumber : Software Zahir Accounting

Gambar III.6 Tampilan Jenis Usaha

Setelah bidang usaha yang diinginkan sudah dipilih pada Zahir *Accounting* maka secara otomatis akan membuat daftar rekeninng sesuai bidang usaha yang dipilih.

Klik tombol lanjutkan maka akan muncul jendela informasi berikut ini :

|   | Information                                                                |
|---|----------------------------------------------------------------------------|
| i | Anda telah telah memilih bidang usaha Perdagangan Umum, Lanjutkan Proses ? |
|   | Yes No                                                                     |

Sumber : Software Zahir Accounting

Gambar III.7 Tampilan Information

Jika sudah benar memilih jenis usaha yang diinginkan, Klik *Yes* sehingga akan memulai mempersiapkan data keuangan. Tunggu beberapa saat, maka akan muncul Jendela *Setup* Data Mata Uang Fungsional seperti berikut :

|   | Setup Data                                                        | ×                                                                                  |
|---|-------------------------------------------------------------------|------------------------------------------------------------------------------------|
|   | Mata Uang                                                         | Fungsional                                                                         |
|   | Tentukan Mata Uang<br>mata uang yang akar<br>baku untuk data keua | yang berlaku di negara Anda atau<br>n Anda jadikan sebagai mata uang<br>angan ini. |
|   | Kode Mata Uang :                                                  | IDR E List of Currency                                                             |
|   | Nama Mata Uang :                                                  | Rupiah                                                                             |
|   | Simbol :                                                          | Rp                                                                                 |
|   |                                                                   |                                                                                    |
| - | Setelah Mata Uang Fi<br>dapat merubahnya ke                       | ungsional ini ditentukan, Anda tidak<br>embali.                                    |
| P | retunjuk < Kembali                                                | Lanjutkan > Batal                                                                  |
|   |                                                                   |                                                                                    |

Sumber : Software Zahir Accounting

Gambar III.8 Tampilan Jenis Mata Uang

Tentukan mata uang *Fungsional* yang digunakan lalu klik tombol Lanjutkan dan setelah muncul jendela setup Data selesai klik tombol Selesai.

|                                        | Setup Data                                                       | × |  |  |  |  |  |  |
|----------------------------------------|------------------------------------------------------------------|---|--|--|--|--|--|--|
|                                        | Selesai !                                                        |   |  |  |  |  |  |  |
|                                        | Tekan tombol Selesai untuk menyimpan informasi<br>Mata Uang ini. |   |  |  |  |  |  |  |
| Petunjuk < Kembali Lanjutkan > Selesai |                                                                  |   |  |  |  |  |  |  |

Sumber : Software Zahir Accounting

Gambar III.9 Tampilan Setup Data

# b. Membuat Kode Account

Pilih modul Buku Besar > Pilih Data Rekening Perkiraan > Klik tombol Baru untuk membuat akun baru. Klik tombol Edit untuk mengubah akun, dan klik tombol Hapus untuk menghapus akun. Jika sudah selesai klik Rekam. Untuk membuat akun baru akan tampil seperti gambar berikut :

| Tambah Akun Baru        |                        |  |  |  |  |  |  |
|-------------------------|------------------------|--|--|--|--|--|--|
| Tambah Akun Ba          | ru                     |  |  |  |  |  |  |
| Klasifikasi :<br>Kode : | Bank                   |  |  |  |  |  |  |
| Nama :                  | BANK BRI               |  |  |  |  |  |  |
|                         | Kas / Bank Tidak Aktif |  |  |  |  |  |  |
|                         | Baru Batal Rekam       |  |  |  |  |  |  |

Sumber : Software Zahir Accounting

Gambar III.10 Tampilan Tambah Akun

# c. Membuat Kelompok Harta Tetap

Klik modul Data-data > Pilih Kelompok Produk > Klik Tombol Baru.

Untuk membuat data kelompok barang baru > Klik Tombol Baru > Isi data > Klik

Rekam.

|                        | Kelompok Harta Tetap                   |
|------------------------|----------------------------------------|
| Kelompok Harta Tetap   |                                        |
| Kelompok :             | Peralatan                              |
| Metoda Penyusutan :    | Garis lurus (straight-line method) 🗸 🗸 |
| Tabel Penyusutan :     | <b>•</b>                               |
| Umur Ekonomis :        | 5 Tahun                                |
| Keterangan :           | pada bulan berikutnya                  |
| Kode Akun              |                                        |
| Asset (Harta) :        | 17030 Peralatan                        |
| Akumulasi Depresiasi : | 17031 🔗 Akumulasi Penyusutan Peralatan |
| Depresiasi :           | 66011 🖗 Penyusutan Peralatan           |
|                        |                                        |
| rd d d dr Baru         | Batal Rekam                            |

Sumber : Software Zahir Accounting Gambar III.11 Tampilan Kelompok Harta Tetap

#### d. Membuat Data Harta Tetap

Klik modul Data-data > Pilih Data Harta Tetap > Klik tombol Baru > Isi data Kelompok Harta Tetap > Klik Rekam.

| Harta Tetap (Fixed Asset)                                                                                                    |                              |                              |                  |  |  |  |  |  |  |
|----------------------------------------------------------------------------------------------------|------------------------------|------------------------------|------------------|--|--|--|--|--|--|
| Harta Tetap (Fixed Asset)                                                                                                    |                              |                              |                  |  |  |  |  |  |  |
| Nama :                                                                                                    | Peralatan                    | No. #:                       |                  |  |  |  |  |  |  |
| Kelompok :                                                                                                    | Peralatan 🖗                  | Departemen :                 | ¥                |  |  |  |  |  |  |
| Tanggal Beli :                                                                                                    | 30/12/2016 15                | Akumulasi Beban :            | 3.466.666,7      |  |  |  |  |  |  |
| Harga Beli :                                                                                                    | 8.000.000,0                  | Beban Per Tahun ini :        | 266.666,7        |  |  |  |  |  |  |
| Nilai Residu :                                                                                                    | ,0                           | Terhitung Tanggal :          | 28/02/2019 15    |  |  |  |  |  |  |
| Umur Ekonomis :                                                                                                    | 5,0 Tahun                    | Nilai Buku :                 | 8.000.000,0      |  |  |  |  |  |  |
| Lokasi :                                                                                                    |                              | Beban Perbulan :             | 133.333,3        |  |  |  |  |  |  |
|                                                                                                    | Tanggal Perolehan diat       | tas tanggal 15 dibebankan pa | ada bulan beriku |  |  |  |  |  |  |
| Metoda :                                                                                                    | Garis lurus (straight-line n | nethod)                      | ~                |  |  |  |  |  |  |
| Tabel :                                                                                                    |                              | ▼ Tanggal Pensiun :          | 15               |  |  |  |  |  |  |
| Kode Akun                                                                                                    |                              |                              |                  |  |  |  |  |  |  |
| Image: Second second second |                              |                              |                  |  |  |  |  |  |  |

Sumber : Software Zahir Accounting

Gambar III.12 Tampilan Membuat Data Harta Tetap

# e. Membuat Kode Customer

Pilih modul Data-data > Pilih Data Nama , Nama Alamat > Klik tombol Baru > Isi

Data Nama dan Alamat *Customer* > Klik tombol Rekam > Klik tombol Selesai.

| <b>û.</b>           | Data Nama      | a dan Alamat      | -       |       |
|---------------------|----------------|-------------------|---------|-------|
| Data Nama dan Alama | at             |                   |         |       |
| ID :                | PU             |                   |         |       |
| Perusahaan :        | Pelanggan Umum |                   |         |       |
| Tipe :              | Customer       | Jenis :           | Company | -     |
| Klasifikasi :       | General 🖗      |                   |         |       |
| Kontak Person       |                | NPWP:             |         |       |
| Jabatan :           |                | Batas Kredit : Rp |         |       |
| Telpon 1 :          |                |                   |         |       |
| Telpon 2 :          |                |                   |         |       |
| Fax :               |                |                   |         |       |
| Hp:                 |                |                   |         |       |
| Email :             |                |                   |         |       |
| Website :           |                |                   |         |       |
| Umum <u>A</u> lamat | dan Catatan    |                   |         |       |
|                     | Baru           |                   | Batal   | Rekam |

Sumber : Software Zahir Accounting

Gambar III.13 Tampilan Membuat Kode customer

f. Membuat Kode Supplier

Pilih modul Data-data > Pilih Data Nama , Nama Alamat > Klik tombol Baru > Isi

Data Nama dan Alamat *Supplier* > Klik tombol Rekam > Klik tombol Selesai.

| 🔒 🛛 Data Nama dan Alamat 🚽 🗖 🗙 |               |                   |         |       |  |  |  |  |  |
|--------------------------------|---------------|-------------------|---------|-------|--|--|--|--|--|
| Data Nama dan Alam             | at            |                   |         |       |  |  |  |  |  |
| ID:                            | V - 1         |                   |         |       |  |  |  |  |  |
| Perusanaan :                   | UD JAFRIL     |                   |         |       |  |  |  |  |  |
| Tipe :                         | Vendor 💌      | Jenis :           | Company | -     |  |  |  |  |  |
| Klasifikasi :                  | General       |                   |         |       |  |  |  |  |  |
| Kontak Person                  |               | NPWP:             |         |       |  |  |  |  |  |
| Jabatan :                      |               | Batas Kredit : Rp |         |       |  |  |  |  |  |
| Telpon 1 :                     |               |                   |         |       |  |  |  |  |  |
| Telpon 2 :                     |               |                   |         |       |  |  |  |  |  |
| Fax :                          |               |                   |         |       |  |  |  |  |  |
| Hp:                            |               |                   |         |       |  |  |  |  |  |
| Email :                        |               |                   |         |       |  |  |  |  |  |
| Website :                      |               |                   |         |       |  |  |  |  |  |
| Umum Alamat                    | t dan Catatan |                   |         |       |  |  |  |  |  |
|                                | Baru          |                   | Batal   | Rekam |  |  |  |  |  |

Sumber : Software Zahir Accounting

Gambar III.14 Tampilan Membuat Kode Suppriel

# 3.4.2 Mengisi Saldo Awal

# a. Input Saldo Awal Akun

Klik Setting > Klik Saldo Awal > Pilih Saldo Awal Akun > Isi semua saldo awal > Klik tombol Rekam.

| â.   |               | Ме                                                | ngisi Saldo Awal Akur                                             | ı                                | -         |         | x |
|------|---------------|---------------------------------------------------|-------------------------------------------------------------------|----------------------------------|-----------|---------|---|
| Meng | gisi Saldo Aw | val Akun                                          |                                                                   |                                  |           |         |   |
|      | Dalam mata    | Isilah saldo a<br>uang sebenarnya, setiap nilai ł | awal akun per tanggal 28 Febru<br>narus positif, kecuali memang b | uari 2019<br>penar-benar bernila | i negatif |         |   |
| Kode |               | Nama Akun                                         | Mata Uang                                                         |                                  | Saldo Awa | al (Rp) | ~ |
|      | 110-10        | Kas Kecil                                         |                                                                   |                                  |           | ,0      |   |
|      | 110-20        | Kas                                               |                                                                   |                                  | 5.000     | .000,0  |   |
|      | 120-10        | Bank Mandiri                                      |                                                                   |                                  | 40.000    | .000,0  |   |
|      | 120-11        | Bank BRI                                          |                                                                   |                                  | 30.000    | .000,0  |   |
|      | 130-10        | Piutang Giro                                      |                                                                   |                                  |           | ,0      |   |
|      | 130-20        | Piutang Usaha                                     |                                                                   |                                  |           | ,0      |   |
|      | 130-40        | Cadangan Kerugian Piuta                           | ng                                                                |                                  |           | ,0      |   |
| _    | 130-50        | Piutang Non Usaha                                 |                                                                   |                                  |           | ,0      |   |
|      | 140-10        | Persediaan 1                                      |                                                                   |                                  |           | ,0      |   |
|      | 140-20        | Persediaan 2                                      |                                                                   |                                  |           | ,0      |   |
|      | 140-30        | Persediaan 3                                      |                                                                   |                                  |           | ,0      |   |
|      | 140-40        | Persediaan 4                                      |                                                                   |                                  |           | ,0      |   |
|      | 150-10        | Sewa Dibayar di Muka                              |                                                                   |                                  | 22.500.   | .000,0  |   |
| _    | 150-20        | Asuransi Dibayar di Muka                          |                                                                   |                                  |           | ,0      |   |
|      | 160-10        | Investasi Saham                                   |                                                                   |                                  |           | ,0      |   |
| _    | 160-20        | Investasi Obligasi                                |                                                                   |                                  |           | ,0      |   |
|      | 170-10        | Tanah                                             |                                                                   |                                  |           | ,0      |   |
| _    | 170-20        | Bangunan                                          |                                                                   |                                  |           | ,0      | ¥ |
|      |               | Nilai sebesar Rp ,0 aki                           | an dialokasikan pada Akun sem                                     | nentara                          |           |         |   |
|      |               |                                                   |                                                                   | Petunjuk                         | Batal     | Rekam   |   |

# Sumber : Software Zahir Accounting

Gambar III.15 Tampilan Input Saldo Awal Akun

# 3.4.3 Input Data Transaksi

#### a. Transaksi Kas Masuk

Klik Modul Kas dan Bank > Pilih Kas Masuk > Isi sesuai transaksi yang ada > klik

tombol Rekam.

Hapus Baris Rekam Ulang Buka Ulang

| Akun Kas :                                        | Kas                                                                                        |                                     | •                                      |                                             |                                     | Giro Mundur       |
|---------------------------------------------------|--------------------------------------------------------------------------------------------|-------------------------------------|----------------------------------------|---------------------------------------------|-------------------------------------|-------------------|
| Dari :                                            | Pelanggan Umum                                                                             | Bef. No. :                          | CR000001                               |                                             |                                     |                   |
|                                                   | Tiga Belas Juta Sembilan Ratus Dua<br>Puluh Sembilan Ribu Lima Ratus<br>Rupiah             | Tanggal :<br>Sebesar :              | 01/03/2019 15<br>Rp 13929500,0         |                                             |                                     |                   |
| Memo :                                            | Penerimaan pendapatan resto per 1 h                                                        | iari                                |                                        |                                             |                                     |                   |
| Alokasi Dana :                                    |                                                                                            |                                     |                                        |                                             |                                     |                   |
| Kode                                              | Nama A<br>Rendar                                                                           | Akun<br>Natan Resto                 |                                        | Dept.                                       | Nilai (Cr)                          | Job.              |
| Hapus Baris<br>Sumbe<br>b. Tra<br>Klik N<br>tombo | Rekam Ulang Buka Ulang<br>er : Software Za<br>ansaksi Kas Ka<br>Modul Kas dan<br>ol Rekam. | ahir Acc<br>Gamb<br>eluar<br>Bank > | counting<br>par III.16<br>Pilih Kas    | Tampilan Input Data<br>s Keluar > Isi sesua | a Transaksi<br>i transaksi yang ada | zetak Batal Rekam |
| Kas Keluar                                        |                                                                                            |                                     |                                        |                                             |                                     |                   |
| Akun Kas :                                        | Bank Mandiri                                                                               |                                     | -                                      |                                             |                                     | Giro Mundur       |
| Penerima :                                        | UD JAFRIL<br>Tujuh Juta Sembilan Ratus Tujuh<br>Belas Ribu Rupiah                          | Cek No. :<br>Tanggal :<br>Sebesar : | CD000001<br>07/03/2019<br>Rp 7917000,0 |                                             |                                     |                   |
| Memo :                                            | Pengeluaran, UD JAFRIL                                                                     |                                     |                                        |                                             |                                     |                   |
| Alokasi Dana :                                    | 1 mm                                                                                       | - 41                                |                                        |                                             |                                     | autor (Co.) and   |
| 510-81                                            | Kepe                                                                                       | erluan Resto                        |                                        | De                                          | 0                                   | Rp 7917000,0      |
|                                                   |                                                                                            |                                     |                                        |                                             |                                     |                   |

Sumber : Software Zahir Accounting Gambar III.17 Tampilan Transaksi Kas Keluar Cetak Batal Rekam

# c. Transaksi Jurnal Penyesuaian

Klik Modul Buku Besar > Pilih Transaksi Jurnal Umum > Isi sesuai transaksi yang ada > klik tombol Rekam.

| 💧 File Set   | ting Plugin   | Tutup Buku 🛛 Wi | indow [F1] P                  | etunjuk    |            | ,     |   |                     |                |          |                  |             |                                | - 8 x |
|--------------|---------------|-----------------|-------------------------------|------------|------------|-------|---|---------------------|----------------|----------|------------------|-------------|--------------------------------|-------|
| Data-data    |               | <b>A</b>        | Pembelian                     | Kas & Bank | Persediaan |       |   | _                   | _              |          | Zahîr' Go<br>Car | es '<br>mpi | to<br>us                       | 00    |
| Jurnal Um    | um ——         |                 |                               |            |            |       |   |                     |                |          |                  |             | Fasilitas<br>Analisa Bisnis    |       |
| Referensi :  | GJ000004      |                 |                               |            |            |       |   |                     |                |          |                  |             | Reminder                       |       |
| Tanggal :    | 31/03/2019    | 15              |                               |            |            |       |   |                     |                |          |                  |             | Kalender                       |       |
| Keterangan : | Jurnal Penyes | uaian           |                               |            |            |       |   |                     |                |          |                  |             | Data - Data                    |       |
| Kode         |               | Nama Aku        | n                             |            |            | Dept. |   | Debit               |                | Kredit   | Job 🥖            | ۱.          | Rekening Perkiraan             |       |
|              | 660-11        | Penyusuta       | an Peralatan<br>Deputyontan D | ralataa    |            |       | 0 | 117000,0            |                | ,0       |                  |             | Klasifikasi Data Alamat        |       |
|              |               |                 |                               |            |            |       |   |                     |                |          |                  |             | Eleompok Barang<br>Data Barang |       |
|              |               |                 |                               |            |            |       |   |                     |                |          |                  |             | Daftar Transaksi               | lan   |
|              |               |                 |                               |            |            |       |   |                     |                |          |                  |             | Daftar Transaksi Pembe         | lian  |
|              |               |                 |                               |            |            |       |   |                     |                |          |                  |             | Daftar Piutang Usaha           |       |
|              |               |                 |                               |            |            |       |   |                     |                |          |                  |             | Dantar <u>m</u> utang Usana    |       |
|              |               |                 |                               |            |            |       |   |                     |                |          |                  |             |                                |       |
|              |               |                 |                               |            |            |       |   |                     |                |          |                  |             |                                |       |
|              |               |                 |                               |            |            |       |   |                     |                |          |                  |             |                                |       |
|              |               |                 |                               |            |            |       |   |                     |                |          |                  |             |                                |       |
|              |               |                 |                               |            |            |       |   |                     |                |          |                  |             |                                |       |
|              |               |                 |                               |            |            |       |   |                     |                |          |                  |             |                                |       |
|              |               |                 |                               |            |            |       |   |                     |                |          |                  | /           |                                |       |
|              |               |                 |                               |            |            |       |   | Total :<br>Balans : | 117000,0<br>,0 | 117000,0 | Activate V       | Vin         |                                |       |
| Hapus Baris  | Rekam Ulang   | Buka Ulang      |                               |            |            |       |   |                     | Cetał          | Batal    | Rekam            |             | 10 H 3                         |       |

Sumber : Software Zahir Accounting

Gambar III.18 Tampilan Jurnal Penyesuaian

#### 3.4.4 Laporan

# a. Laporan Keuangan

|                                                                                                    |                                                                                                    | Nera                  | ca Saldo       | 1              |                |                                         |                                |  |
|----------------------------------------------------------------------------------------------------|----------------------------------------------------------------------------------------------------|-----------------------|----------------|----------------|----------------|-----------------------------------------|--------------------------------|--|
| -                                                                                                    | <u></u>                                                                                                    | Serie Au              | int.           | Theorem 4      | and the        | Salto Jahr                              |                                |  |
| Rode Rever                                                                                                    | wig.                                                                                                    | Detet                 | Kredt          | Debet          | Kredt          | Debet                                   | Kredt                          |  |
| 110-16                                                                                                    | Kas Keca                                                                                                    | and a strength of the |                | Standard -     |                | 0100000000000                           |                                |  |
| 110-20                                                                                                    | Kan                                                                                                    | 5.000.000.00          |                | 173 540 199 00 | 0200330000     | 178.840.599.90                          |                                |  |
| 125-10                                                                                                    | Bank Mandhi                                                                                                    | 48.000.000.00         |                |                | 37.884200.00   | 2 135,860.00                            |                                |  |
| 120-11                                                                                                    | Barra BRt                                                                                                    | 00.000.000.00         |                |                | 1.000.000.00   | 28-290.000.00                           |                                |  |
| 120-12                                                                                                    | Pluting Geo                                                                                                    |                       |                |                |                |                                         |                                |  |
| 130-22                                                                                                    | Padang Usana<br>Cadageo Kacupat Bistopy                                                                                                    |                       |                |                |                |                                         |                                |  |
| 100.45                                                                                                    | Defense free liteates                                                                                                    |                       |                |                |                |                                         |                                |  |
| 140-10                                                                                                    | Persedaan 1                                                                                                    |                       |                |                |                |                                         |                                |  |
| 140.20                                                                                                    | Persedaar, 2                                                                                                    |                       |                |                |                |                                         |                                |  |
| 140-30                                                                                                    | Paraedaan 5                                                                                                    |                       |                |                |                |                                         |                                |  |
| 140-45                                                                                                    | Persediaan 4                                                                                                    |                       |                |                |                | 100000000000000000000000000000000000000 |                                |  |
| 150-10                                                                                                    | Sewa Dibayar di Muka                                                                                                    | 22.560.000.00         |                |                |                | 22.500.006.00                           |                                |  |
| 150-20                                                                                                    | Asuranai Dibayar di Muka                                                                                                    | 100100000000          |                |                |                | 12 00/02/02/02/02/02                    |                                |  |
| 189-10                                                                                                    | Investani Sehare                                                                                                    |                       |                |                |                |                                         |                                |  |
| 100-20                                                                                                    | Investes/ Obliginsi                                                                                                    |                       |                |                |                |                                         |                                |  |
| 170-10                                                                                                    | Tanak                                                                                                    |                       |                |                |                |                                         |                                |  |
| 170-22                                                                                                    | Bangunan                                                                                                    |                       |                |                |                |                                         |                                |  |
| 170-21                                                                                                    | Alumulau Penyusutan Bergunan                                                                                                    | 11000000000           |                |                |                | 1000 100.000.00                         |                                |  |
| 170-30                                                                                                    | Puratatan                                                                                                    | 5.000,000,00          | 2002221202     |                |                | 3.000.000.00                            | 010000000000                   |  |
| 170-31                                                                                                    | Alumulesi Penyolsutan Peralahan                                                                                                    |                       | 3.466.666.00   |                |                |                                         | 3.468.666.00                   |  |
| 170-42                                                                                                    | Mebel dan Alat Talis Kantor                                                                                                    |                       |                |                |                |                                         |                                |  |
| 170-41                                                                                                    | Akumuteet Portyusuten Mebel dan ATK                                                                                                    |                       |                |                |                |                                         |                                |  |
| 170-50                                                                                                    | Kendergen                                                                                                    |                       |                |                |                |                                         |                                |  |
| 200-11<br>200-10<br>200-20<br>310-11<br>310-20<br>300-20<br>300-20<br>300-20<br>300-20<br>300-20<br>300-20<br>410-25<br>410-25<br>410-25<br>410-25<br>410-40<br>510-40<br>510-40 | Severa Ditarima di Nulia<br>Pergamon Higobi<br>Nulang Govi<br>Bahara Perdenen<br>Mada Disator<br>Salara Batan<br>Laba ditarian<br>Laba ditarian<br>Laba ditarian<br>Laba ditarian<br>Hatoricat Batan cling<br>Perguatan Perduk 1<br>Perguatan Perduk 2<br>Perguatan Perduk 2<br>Perguatan Penduk 2<br>Perguatan Penduk 2<br>Perguatan Diatria Salar antipatan<br>Penguatan Diatria Salar antipatan<br>Penguatan Diatria Salar antipatan<br>Penguatan Diatria Salar antipatan<br>Penguatan Diatria Salar antipatan<br>Penguatan Diatria Salar antipatan<br>Penguatan Diatria Salar antipatan<br>Penguatan Penguatan |                       | 182.033.334.03 |                | 316.564.225.00 |                                         | 182 891 594 0<br>916 864 225 0 |  |
| 01.50                                                                                                    | 02 Marvt. 2019                                                                                                    | Posts Ve              | ~ 1            | Transister R   | dan kir        | Palas 11                                | **                             |  |
| Kode Heken                                                                                                    | na                                                                                                    | Dahat                 | Kredt          | Debet          | Kredit         | Debel                                   | Kraff                          |  |
| 530-70                                                                                                    | Polosgan Pantalian                                                                                                    | Links                 |                | Linear I       | 111 1111       |                                         | 111 114                        |  |
| 530.80                                                                                                    | Rises also Denermen Riseato                                                                                                    |                       |                |                |                |                                         |                                |  |
| 410.81                                                                                                    | Kenerium Deets                                                                                                    |                       |                | 10 614 200 00  |                | 20,054 200 00                           |                                |  |
| 525-10                                                                                                    | Karudan Putano                                                                                                    |                       |                |                |                | 10 00 0 0 0 0 0 0 0 0 0 0 0 0 0 0 0 0 0 |                                |  |
| 520-20                                                                                                    | Sava Danda Kebulantiatan                                                                                                    |                       |                |                |                |                                         |                                |  |
| 520-30                                                                                                    | Ketupakan dari Keperatan Illebrial                                                                                                    |                       |                |                |                |                                         |                                |  |
| 610-10                                                                                                    | Gair Dhatai dan Katwa wan                                                                                                    |                       |                | 125 791 655 60 |                | 125 701 600 05                          |                                |  |
| 610-20                                                                                                    | Laink, Ar dan Talpot                                                                                                    |                       |                | 17 532 026 00  |                | 17 532 836 05                           |                                |  |
| 010-50                                                                                                    | Promutal darb &kan                                                                                                    |                       |                |                |                |                                         |                                |  |
| 610-60                                                                                                    | Administrasi Karlor                                                                                                    |                       |                |                |                |                                         |                                |  |
| 050-10                                                                                                    | Penyusular Bangamer.                                                                                                    |                       |                |                |                |                                         |                                |  |
| 880-11                                                                                                    | Perryusular Paralatan                                                                                                    |                       |                |                |                |                                         |                                |  |
| 680-12                                                                                                    | Penyusutan Vobel dan ATK                                                                                                    |                       |                |                |                |                                         |                                |  |
| 680-13                                                                                                    | Pervyunutan Karistanaan                                                                                                    |                       |                |                |                |                                         |                                |  |
| 680-15                                                                                                    | Penyseuter Herte Lainnya                                                                                                    |                       |                |                |                |                                         |                                |  |
| 660-18                                                                                                    | Amortisasi Pra Operasi dan Operasi                                                                                                    |                       |                |                |                |                                         |                                |  |
| 810-20                                                                                                    | Laba Rugi Selaih Kura                                                                                                    |                       |                |                |                |                                         |                                |  |
| 810-30                                                                                                    | Havi Serva                                                                                                    |                       |                |                |                |                                         |                                |  |
| 910-10                                                                                                    | Bieyo Bange                                                                                                    |                       |                |                |                |                                         |                                |  |
| 8/82-11                                                                                                    | Jana Bark                                                                                                    | 51 (A                 | 3              |                |                | -                                       |                                |  |

Pampalassa Resto

Sumber : Software Zahir Accounting

Total:

Gambar III.19 Tampilan Laporan Keuangan

105.500.000.00

356.628.425.00

355.525.425.00

422.464.225.08

422.464.225.00

105.500.000.00

# b. Laporan Laba Rugi

# Pampalassa Resto Laba Rugi Maret 2019

|                                  | Saldo          |
|----------------------------------|----------------|
| Pendapatan                       | IDR            |
| Pendapatan Usaha                 |                |
| 410-90 Pendapatan Resto          | 316.964.225.00 |
| Total Pendapatan Usaha           | 316.964.225.00 |
| Total Pendapatan                 | 316.964.225.00 |
| Biaya atas Pendapatan            |                |
| Biaya Produksi                   |                |
| 510-81 Keperluan Resto           | 39.664.200.00  |
| Total Biaya Produksi             | 39.664.200.00  |
| Total Biaya atas Pendapatan      | 39.664.200.00  |
| Laba/Rugi Kotor                  | 277.300.025.00 |
| Pengeluaran Operasional          |                |
| Biaya Operasional                |                |
| 610-10 Gaji Direksi dan Karyawan | 125.791.600.00 |
| 610-30 Listrik, Air dan Telpon   | 17.532.026.00  |
| Total Biaya Operasional          | 143.323.626.00 |
| Total Pengeluaran Operasional    | 143.323.626.00 |
| Laba/Rugi Operasi                | 133.976.399.00 |
|                                  |                |
| Total Biaya atas Pendapatan      | 39.664.200.00  |
| Laba/Rugi Kotor                  | 277.300.025.00 |
| Pengeluaran Operasional          |                |
| Biaya Operasional                |                |
| 610-10 Gaji Direksi dan Karyawan | 125.791.600.00 |
| 610-30 Listrik, Air dan Telpon   | 17.532.026.00  |
| Total Biaya Operasional          | 143.323.626.00 |
| Total Pengeluaran Operasional    | 143.323.626.00 |
| Laba/Rugi Operasi                | 133.976.399.00 |
| Pendapatan Lain                  |                |
| Total Pendapatan Lain            | 0.00           |
| Pengelua ran Lain                |                |
| Total Pengeluaran Lain           | 0.00           |
| Laba/Duai Daraib                 | 122.076.200.00 |
| Laba/Rugi bersiii                | 122/01/01/2010 |

Sumber : Software Zahir Accounting

Gambar III.20 Tampilan Laba Rugi

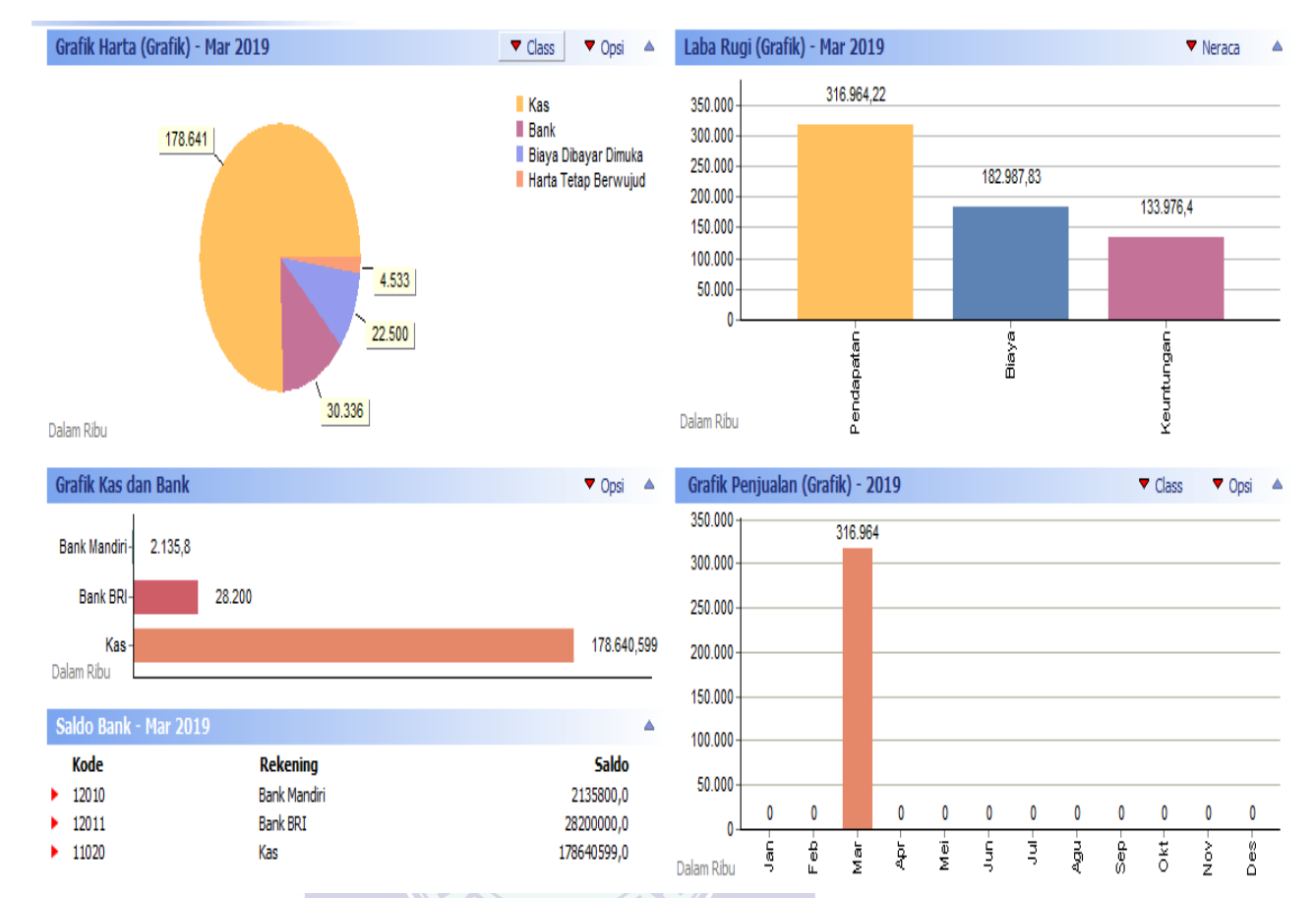

#### c. Analisa Laporan Keuangan

Sumber : Software Zahir Accounting

Gambar III.21 Tampilan Analisa Laporan Keuangan

Keterangan :

# a. Grafik harta menunjukkan presentase komponen aktiva pada tahun berjalan. Grafik yang ditunjukkan dalam ribu.

- b. Grafik Kas dan Bank menunjukkan nilai kas dan bank pada tahun berjalan. Grafik diatas menunjukkan :
  - Kas disini kas kecil menunjukkan angka Rp 178.640.599
  - Bank BRI menunjukkan Rp 28.200.000
  - Bank Mandiri menunjukan Rp. 2.135.800
- c. Grafik Laba-Rugi menunjukkan posisi laba/rugi perusahaan. Didalam grafik terdapat total pendapatan, total biaya, dan total laba.
- d. Grafik penjualan menunjukkan penjualan pada bulan maret.

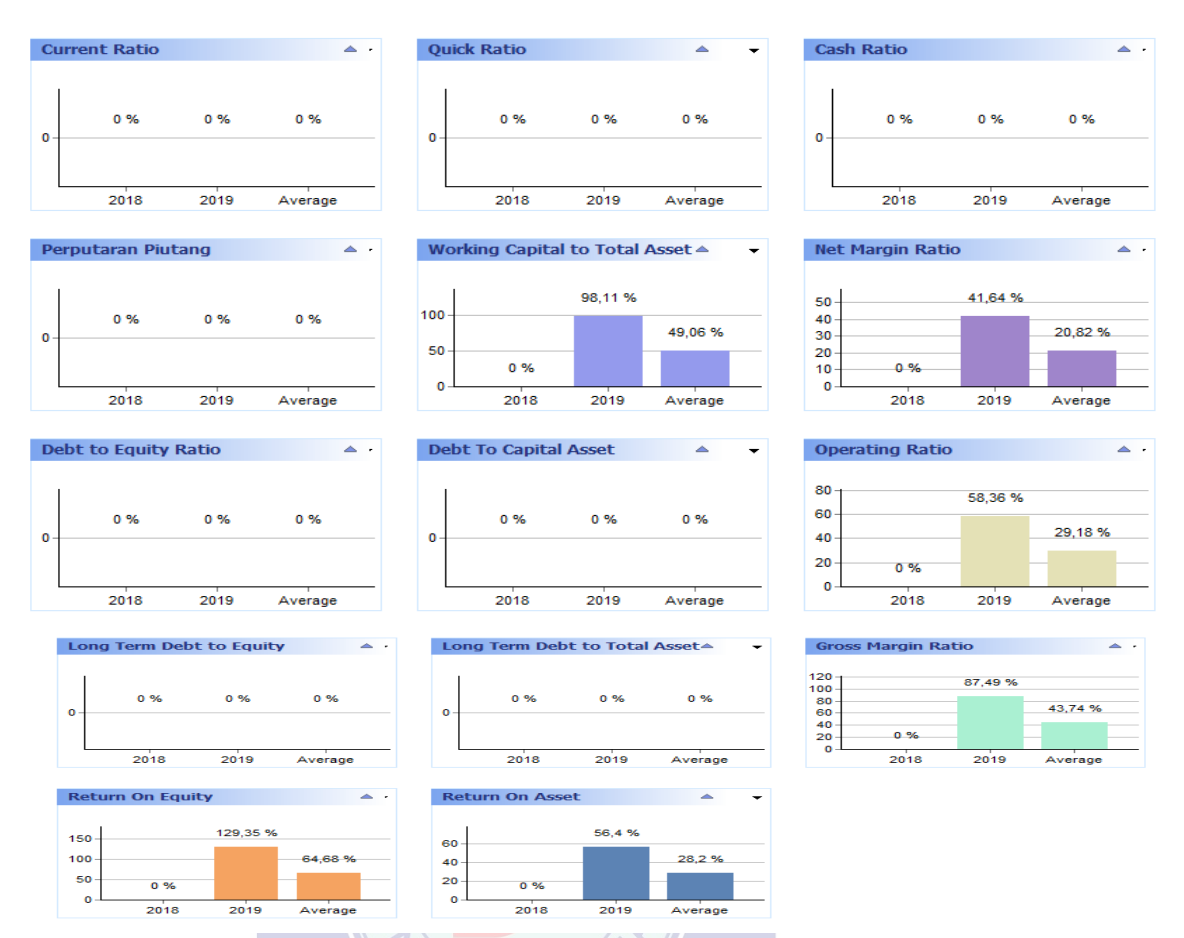

Sumber : Software Zahir Accounting

Gambar III.22 Tampilan Analisa Laporan Keuangan

Rasio keuangan terdiri dari : WERSITA

- Gross Profit Margin digunakan untuk membandingkan laba kotor dengan penjualan. Semakin besar presentse atau rasionya, makaartinya semakin baik kondisi keuangan perusahaan.
- 2. *Operating Ratio* atau Margin Laba Operasi merupakan gambaran laba bersih sebelum bunga dan pajak yang didapat dari setiap rupiash penjualan atau pendapatan.
- 3. *Net Profit Margin* atau margin laba berih digunakan untuk mengukur presentase atau rasio laba berih setelah dikurang pajak dan bunga yang dihasilkan dari setiap rupiah penjualan atau pendapatan.

- 4. *Return On Assets (ROA)* digunakan untuk mengukur kemampuan perusahaan dalam menghasilkan laba dengan semua aktiva atau assets yang dimilikinya.
- 5. *Return on Equity* digunakan untuk mengukur kemampuan perusahaan dalam menghasilkan laba terhadap Modal yang telah dikeluarkan.
- Current Ratio atau rasio lancar digunakan untuk mengukur kemampuan perusahaan dalam menutup atau membayar kewajiban lancar dengan menggunakan aktiva lancarnya. Semakin lebih besar dari 100% artinya semakin baik.
- 7. *Quick Ratio* atau rasio cepat digunakan untuk mengukur kemampuan perusahaan dalan menutup atau membayar kewajiban lancar dengan menggunakan aktiva lancar tanpa memasukkan nilai persediaannya.
- 8. *Cash Rasio* atau rasio kas digunakan untuk membandingkan antara kas dan aktiva lancar setara kas dengan kewajiban lancar. Yang dimaksud dengan aktiva lancar setara kas adalah aktiva yang dapat dengan mudah segera diuangkan.
- 9. *Total Debt to Assets Ratio* atau rasio hutang terhadap aktiva digunakan untuk mengukur presentase besarnya dana yang berasal dari hutang, baik hutang jangka pendek maupun jangka panjang. Semakin rendah rasio ini artinya semakin baik bagi keuangan perusahaan, sebab keamanan dananya semakin baik.
- 10. *Total Debt to Equity Ratio* atau rasio hutang terhadap equitas digunakan untuk mengukur hutang yang dimiliki sendiri dengan modal sendiri. Semakin kecil ratio ini maka akan semakin baik untuk perusahaan.

- 11. Rasio perputaran piutang rasio digunakan untuk mengukur efektivitas pengelolaan piutang. Semakin tinggi perputaranna maka semakin baik pula bagi perusahaan.
- e. Grafik Break Even Analisys. Grafik ini menunjukkan informasi mengenai berapa banyak nilai penjualan dan jumlah barang yang dibutuhkan agar mencapai titik impas.

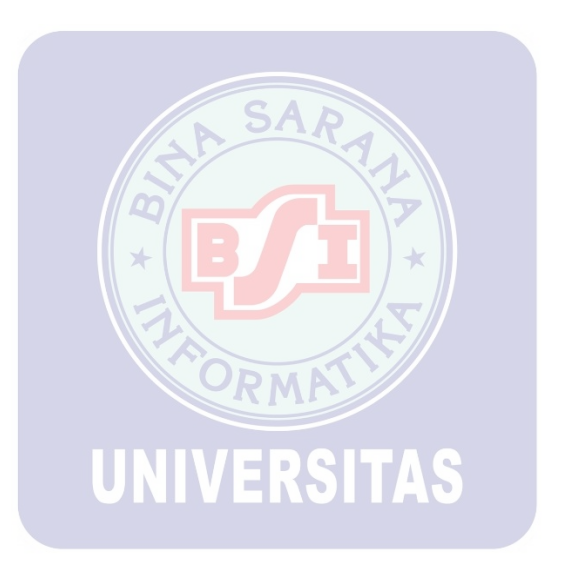